# 代金回収システム 操作マニュアル

# 変動請求データ CSV 取込

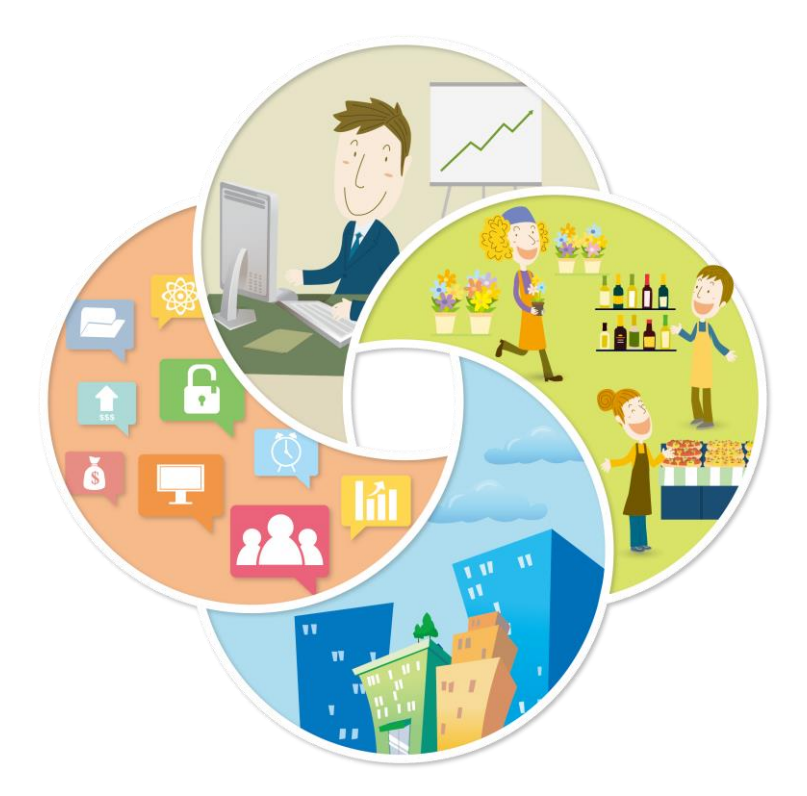

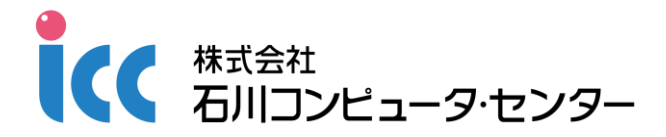

|    | システムを使用する前に              |    | 1  |
|----|--------------------------|----|----|
|    | 1 ログイン・ログアウト             | 1  |    |
|    | 2 主な操作ボタン                | 3  |    |
| 1章 | 請求データの作成と取込              |    | 4  |
|    | 1 CSV ファイルで請求データを作成する    | 4  |    |
|    | 2 表示条件を指定してアップロード画面を表示する | 5  |    |
|    | 3 CSV ファイルの内容をエラーチェックする  | 6  |    |
|    | 4 取込を実行する                | 7  |    |
| 2章 | 振替予定の確認                  |    | 8  |
|    | 1 表示条件を指定して一覧表を表示する      | 8  |    |
|    | 2 PDF ファイルの内容を確認する       | 9  |    |
| 3章 | 振替結果の確認 ー振替不能結果ー         |    | 10 |
|    | 1 表示条件を指定して一覧表を表示する      | 10 |    |
|    | 2 PDF ファイルの内容を確認する       | 11 |    |
| 4章 | 振替結果の確認 ー振替済結果ー          |    | 12 |
|    | 1 表示条件を指定して一覧表を表示する      | 12 |    |
|    | 2 PDF ファイルの内容を確認する       | 13 |    |
| 5章 | 振替履歴の照会                  |    | 14 |
|    | 1 契約者を検索する               | 14 |    |
|    | 2 振替履歴を確認する              | 15 |    |

目 次

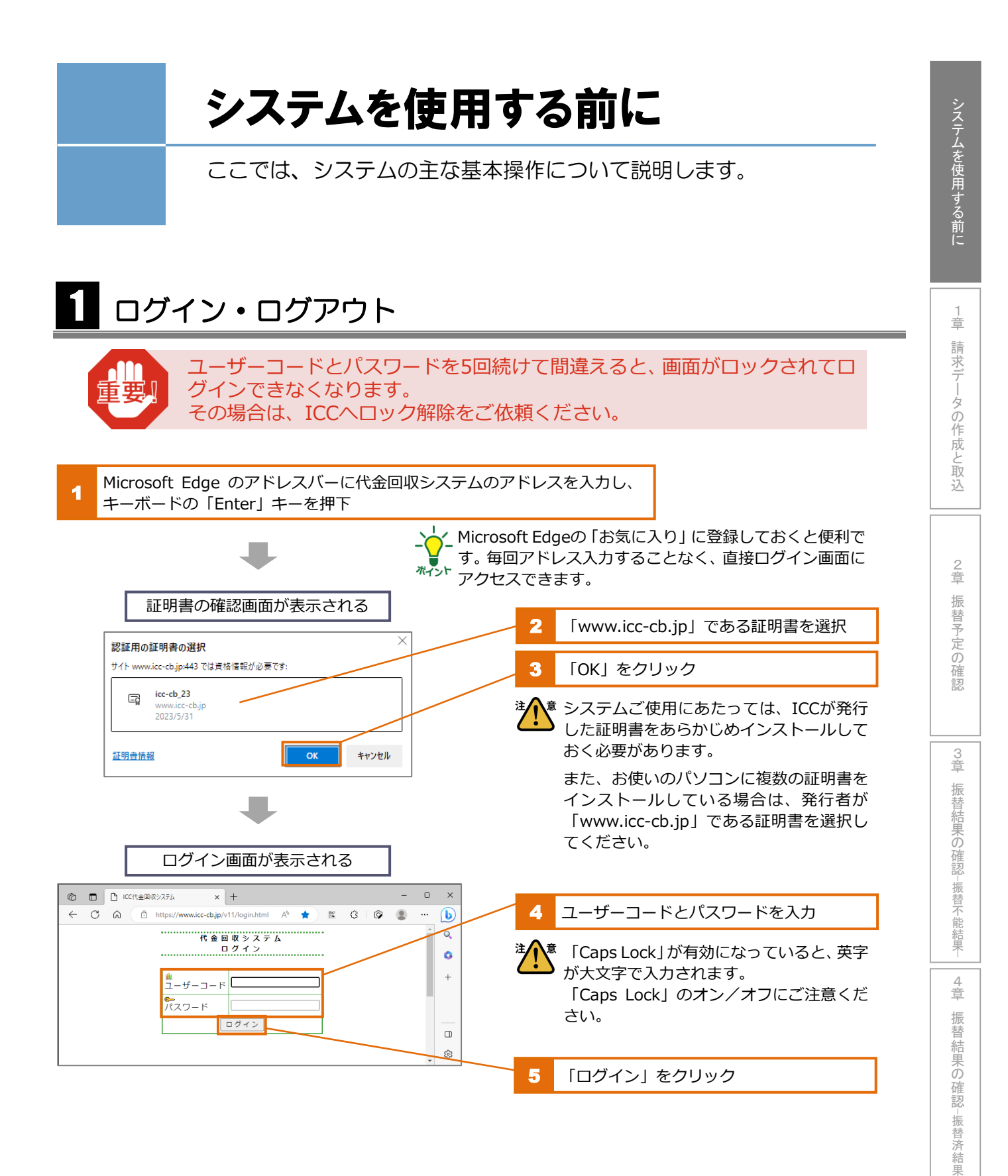

5章 振替履歴の照会

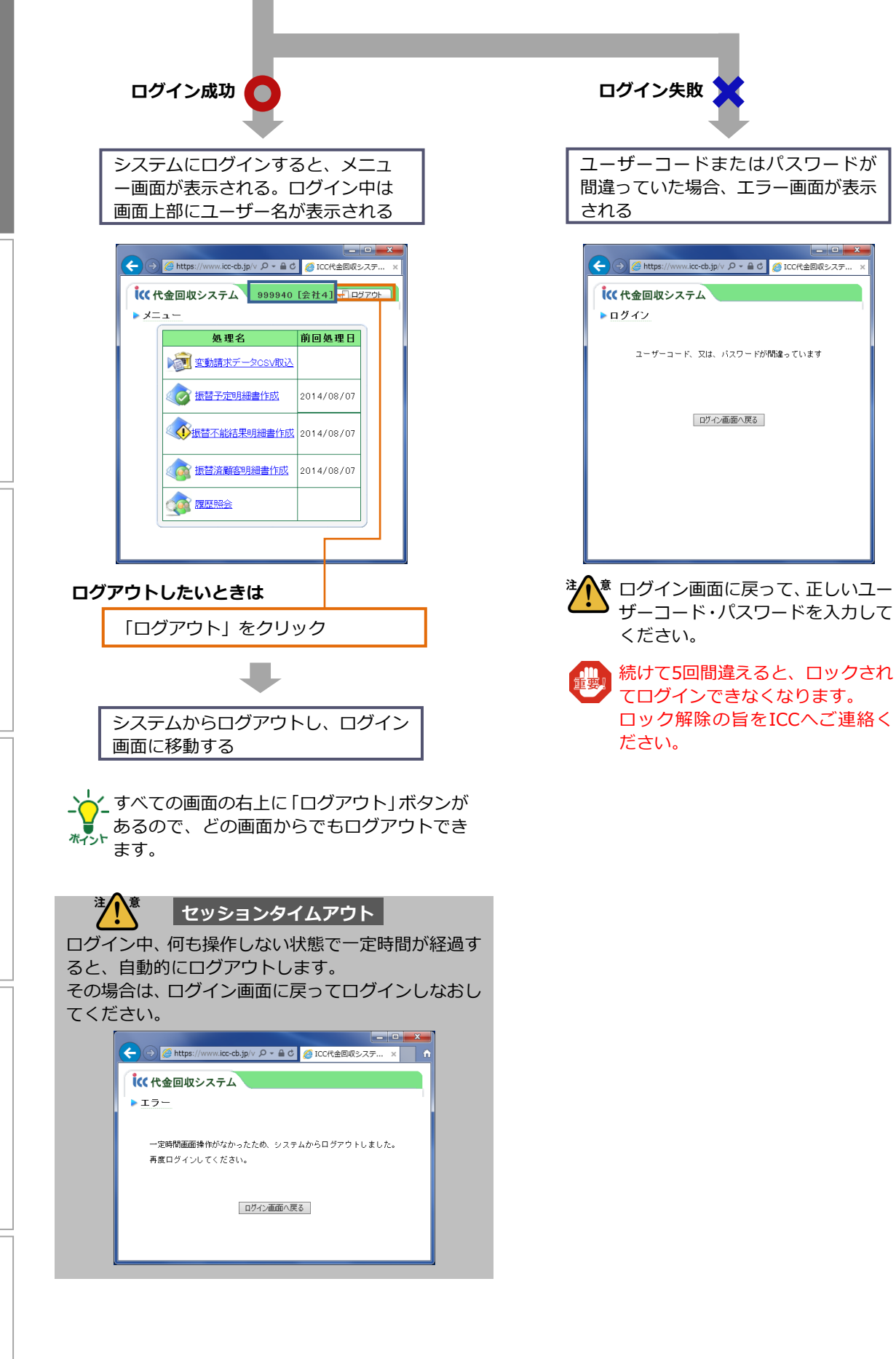

システムを使用する前に

請求データの作成と取込

章

2章 振替予定の確認

-振替済結果-

5章 振替履歴の照会

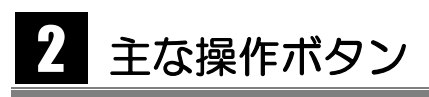

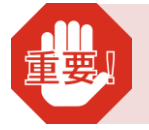

システム内で画面を移動する際、Internet Explorerの左上にある「戻る」ボ タン、「進む」ボタンは使用しないでください。請求データが正しく取込まれ ないなど、不具合が生じる可能性があります。

#### ▼ 条件選択画面のボタンの例

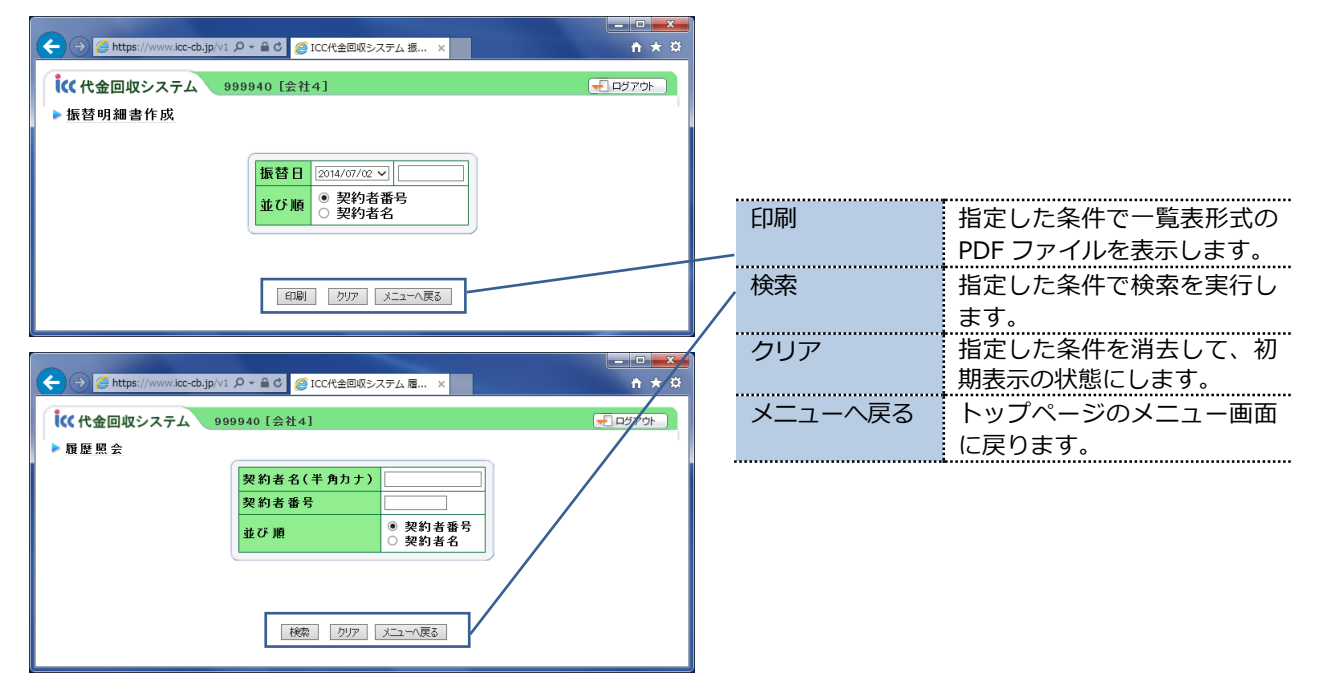

#### ▼ 検索結果画面のボタンの例

| -             |                   |                    |        |       |          |          |              |
|---------------|-------------------|--------------------|--------|-------|----------|----------|--------------|
| 🗲 🕣 🏉 https   | s://www.icc-cb.jp | o/v1 🔎 🗕 🖒 💋 ICC代金 | 回収システム | .履×   |          |          | <b>↑</b> ★ 3 |
| <b>(</b> 代金回收 | マシステム             | 999940 [会社4]       |        |       |          |          | -<br>2570F   |
| ▶履歷照会         |                   |                    |        |       |          |          |              |
|               | 契                 | 約者番号 40            | 123 契約 | 者名    | LUJA 574 |          |              |
|               |                   |                    |        |       |          |          | _            |
|               | 振替日               | 種別コード              | 種別名    | 金額    | 振替結果     | 預金者名     |              |
|               | 2014/06/02        | 10111:毎月変動(2日)     | 委託料金   | 2,988 | 振替済み     | LU34 274 |              |
|               | 2014/05/02        | 10111:毎月変動(2日)     | 委託料金   | 2,988 | 振替済み     | EU34 S74 |              |
|               | 2014/04/02        | 10111:毎月変動(2日)     | 委託料金   | 2,988 | 振替済み     | LU34 STA |              |
|               | 2014/03/03        | 10111:毎月変動(2日)     | 委託料金   | 2,905 | 振替済み     | EU34 274 |              |
|               | 2014/02/03        | 10111:毎月変動(2日)     | 委託料金   | 2,905 | 振替済み     | ED97 224 |              |
|               |                   |                    |        |       |          | /        | 5            |
|               |                   | 条件選択画面/            | 、戻る、人工 | ューへ戻る |          |          |              |

| 条件選択画面へ<br>戻る | 条件選択画面に戻ります。            |
|---------------|-------------------------|
| メニューへ戻る       | トップページのメニュー画面<br>に戻ります。 |
|               |                         |

3 章

振

2 章

章

振替結果の確認

-振替済結果

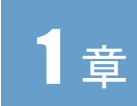

# 請求データの作成と取込

CSV ファイルで請求データを作成し、その CSV ファイルをシス テムに取込んで ICC へ送信します。

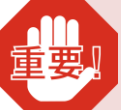

請求データ入力期間にのみ取込可能です。 取込は、必ず、請求データ入力期間内に行ってください。

# 1 CSV ファイルで請求データを作成する

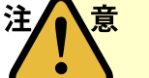

請求データは、ICCにて取込テスト済みのフォーマットで作成してください。 掲載項目や列の並び順は変更しないようにお願いします。

1 行目=項目名エリア→この行の入力データは取込まれません。(ヘッダ行)

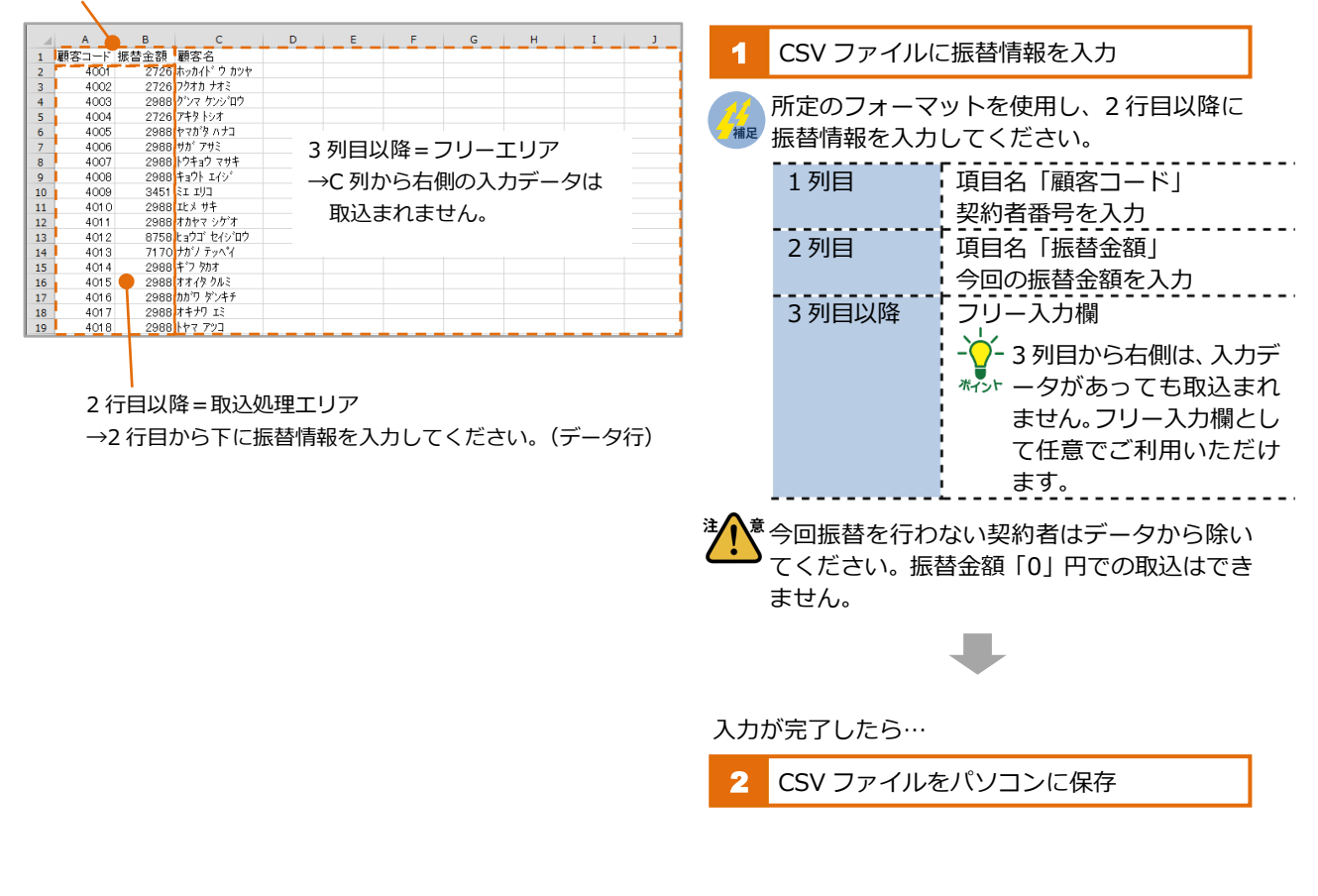

2 章

4 章

振替結果の確認

-振替済結果-

3章

숤

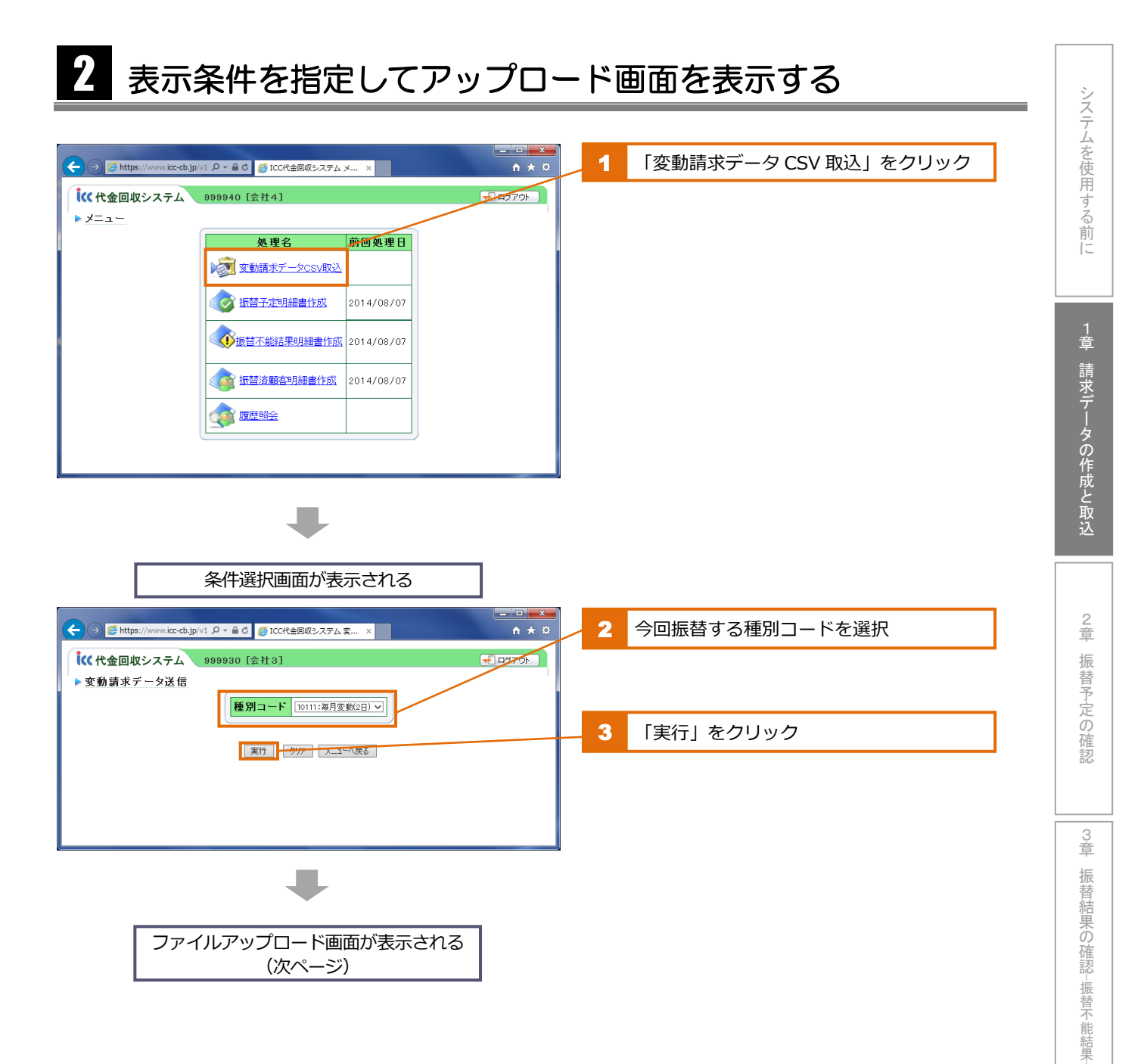

# 5章 振替履歴の照会

4 章

振替結果の確認

-振替済結果

# 3 CSV ファイルの内容をエラーチェックする

| (★) ● [https://www.kc-cb.jp/v1 ク - 自じ ● ICC代金回吸システム支× n★ 第                                                                                                    | 「参照」をクリック          |
|----------------------------------------------------------------------------------------------------|--------------------|
| 【《《代金回収システム 899940 [会社4]<br>● 四次70h ●<br>● 変動請求データC.SV取込                                                                                                    |                    |
| 次回振替日 2014/07/02                                                                                                    |                    |
| アップロード・ファイル                                                                                                    |                    |
| 実行 ブリア メニューへ戻る                                                                                                    |                    |
|                                                                                                    |                    |
| タイアロクホックスか表示される                                                                                                    | 2 取込する CSV ファイルを選択 |
| Compared Line (1997)、「キュメント、 ・ ・ ・ ・ ・ ・ ・ ・ ・ ・ ・ ・ ・ ・ ・ ・ ・ ・ ・                                                                                                    | 12 取込9るCSV ファイルを選択 |
| ★ お気に入り     ▲ Skyprive     ▲ Skyprive     ▲ |                    |
| Construction     Construction    | 3 「開く(0)」をクリック     |
| ■ ドキュメント ■ ピクチャ                                                                                                    |                    |
| ■ ドデオ *<br>ファイル名( <u>W</u> ): 代金回収システム。振勧請求データ.csv ・ すへてのファイル(**)<br>■ ((0) キャンセル                                                                                                    |                    |
| -                                                                                                    |                    |
| ファイルが選択される                                                                                                    |                    |
|                                                                                                    |                    |
|                                                                                                    | 4 「実行」をクリック        |
|                                                                                                    |                    |
| ▶ 変動請求データCSV取込<br>>>回転表目<br>>>回転表目                                                                                                    |                    |
| 次回復省日         2014/07/02           アッブロード・ファイル         CitUsers¥***********************************                                                                                                    |                    |
|                                                                                                    |                    |
| 実行 カリア メニューへ戻る                                                                                                    |                    |
|                                                                                                    |                    |
|                                                                                                    |                    |
|                                                                                                    |                    |
|                                                                                                    |                    |
| ノアイルにエフーかない場合                                                                                                    | アップロード準備完了画面が      |
|                                                                                                    | 表示される              |
| ノアイルに上フーか                                                                                                    | (次ページ『4 取込を実行する』   |
|                                                                                                    |                    |
| ▼                                                                                                    |                    |
| エラーが表示される                                                                                                    |                    |
| (次ページ)                                                                                                    |                    |
|                                                                                                    |                    |
|                                                                                                    |                    |
|                                                                                                    |                    |
|                                                                                                    |                    |
|                                                                                                    |                    |
|                                                                                                    |                    |
| 6                                                                                                    |                    |

1章 請求データの作成と取込

2 章

振替予定の確認

3 章

振替結果の確認ー振替不能結果ー

|4章 振替結果の確認-振替済結果-

5章 振替履歴の照会

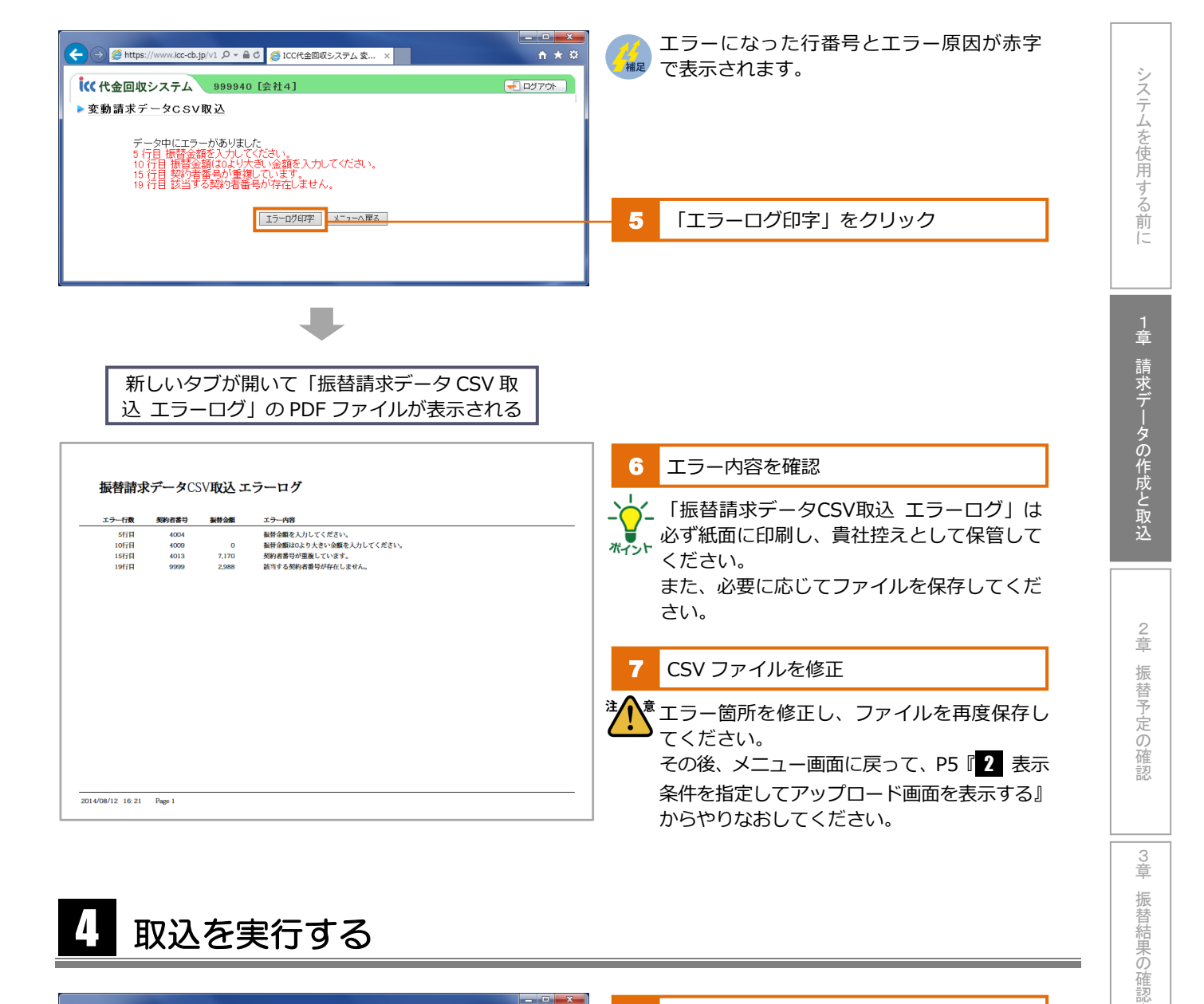

#### 取込を実行する 4,

| CC代金回収システム 査… ×                                                                                                    | 1 合計件数と合計金額が正しいか確認                                                                                                    |
|----------------------------------------------------------------------------------------------------|----------------------------------------------------------------------------------------------------|
| <ul> <li>              ◆ 999940 [会社4]             ◆ ロラアクレ      </li> <li>             を勤請求データCSV取込         </li> <li>             アップロード準備完了         </li> <li> <u>会話 件数 30</u> </li> <li> <u>会話 金額 99,732</u> </li> </ul> | 合計件数       CSV ファイル内の契約者件数         =今回取込する振替件数       CSV ファイル内の振替金額の         合計金額       CSV ファイル内の振替金額の         合計       =今回取込する振替金額の合計          |
|                                                                                                    | ─ 2 「実行」をクリック                                                                                                    |
| 取込が行われる                                                                                                    |                                                                                                    |
| <ul> <li>              ● https://www.icc-db.jp/v1 D - a 0 ● ICCR金目取9-2.75 ム 호 ×             ↑ ★ 2</li></ul>                                                                                                    | <ul> <li>請求データ入力期間にのみ取込可能です。取込</li> <li>は、必ず、請求データ入力期間内に行ってください。</li> <li>なお、請求データ入力期間内であれば、何度でも再取込できます。再取込した場合は後から取込んだ請求データで上書きされます。</li> </ul> |
| 7                                                                                                    |                                                                                                    |

一振替不

能結果

4 章

振替結果の

確認-

-振替済結果

5 童

振替履歴

血の照 슾

# 2章

意

注

システムを使用する前に

1 章

# 振替予定の確認

請求金額確定後、振替予定の契約者を一覧表で確認します。 振替日の4営業日前から閲覧可能です。

### 表示条件を指定して一覧表を表示する

ICCから金融機関へ請求データを送信するまでは、振替予定明細書は更新され ません。振替予定明細書の確認は、振替日の4営業日前以降に行ってください。

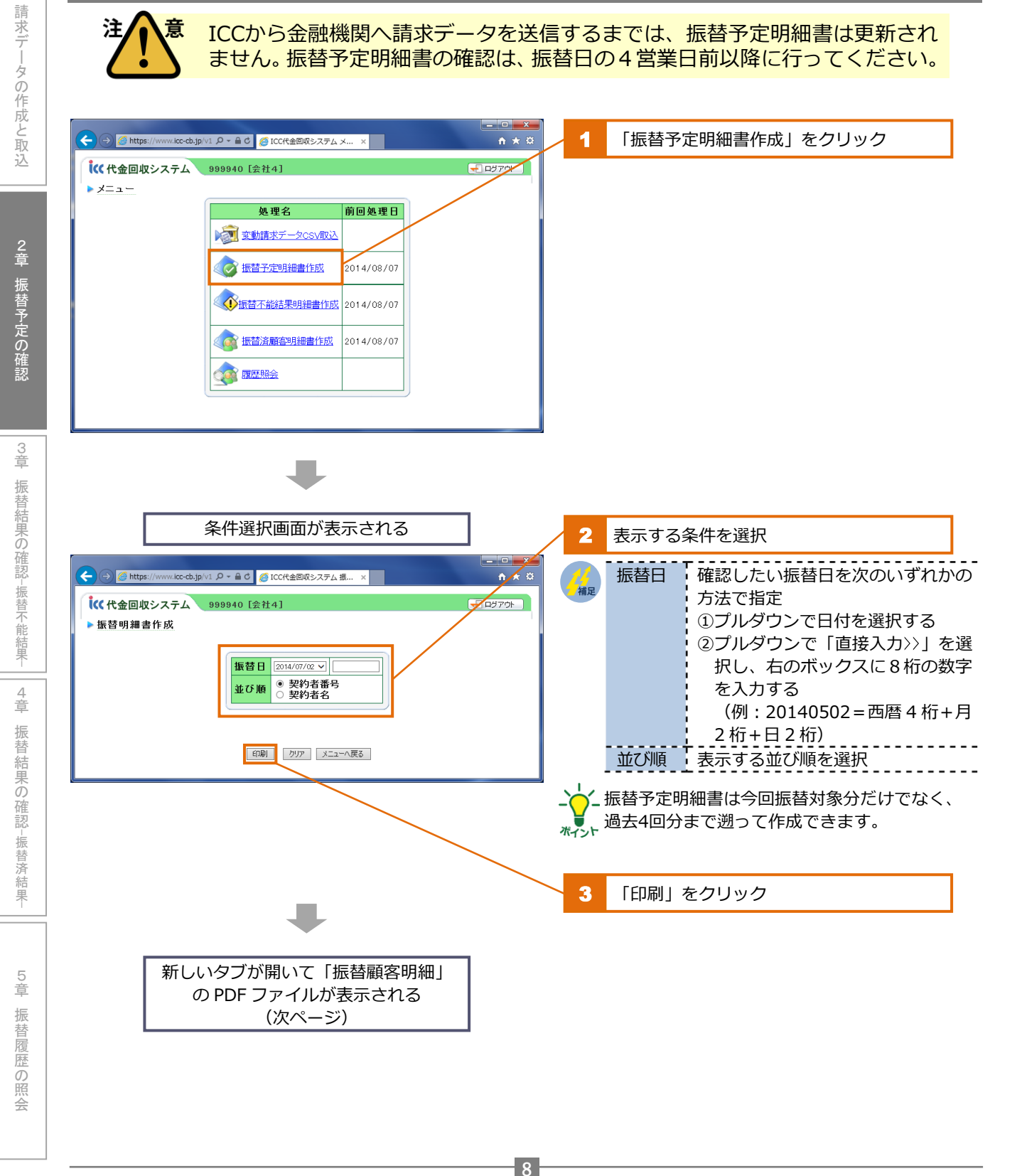

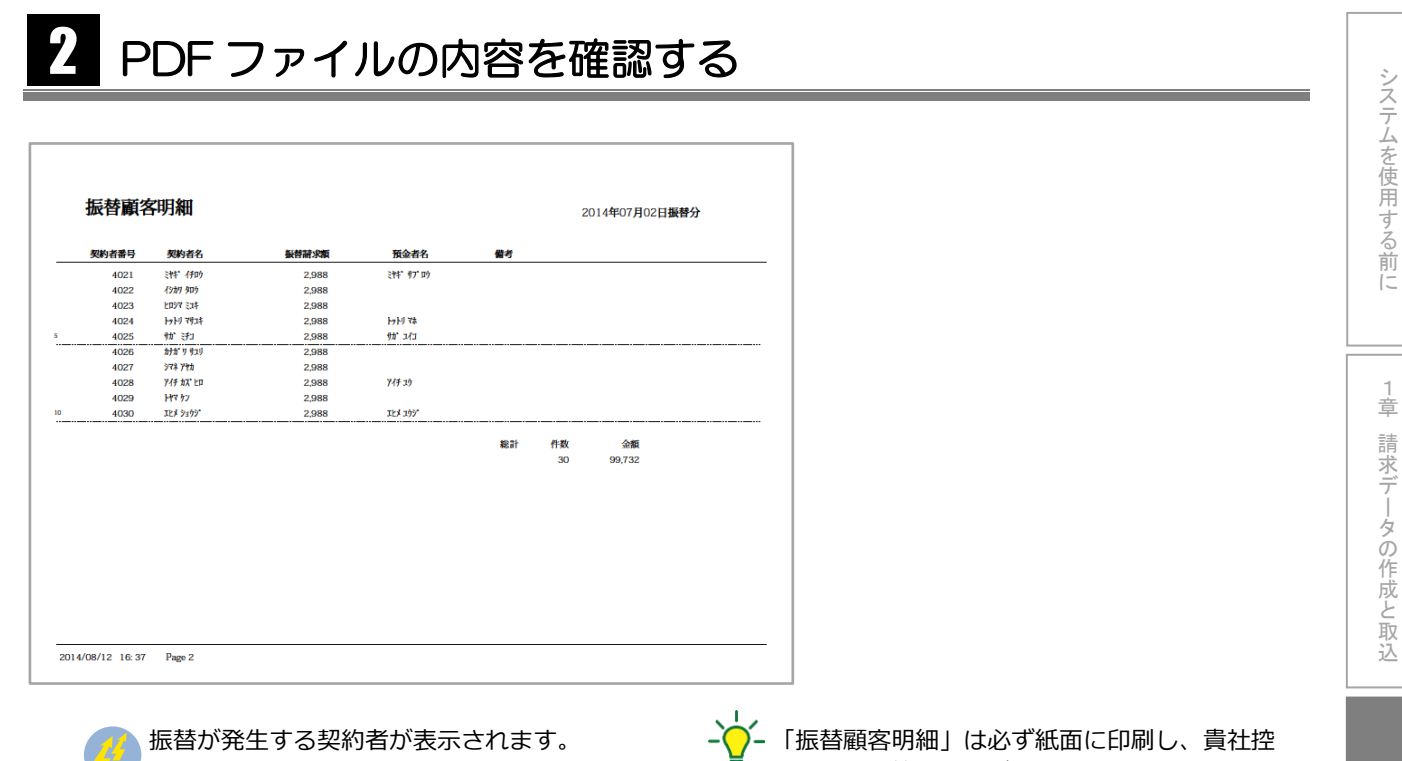

9

振笛が先生9る笑約百が衣示されま9。

トえとして保管してください。 また、必要に応じてファイルの保存を行ってく ださい。

||4章 振替結果の確認-振替済結果-

振替予定の確認

3 章

振替結果の確認ー振替不能結果

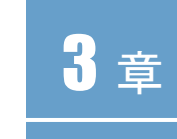

注

システムを使用する前に

1 章

# 振替結果の確認 ー振替不能結果ー

振替できなかった契約者を一覧表で確認します。 振替日の3営業日後から閲覧可能です。

### 表示条件を指定して一覧表を表示する

意 金融機関からの振替結果をICCが取込処理するまでは、振替不能結果明細書は更新さ れません。振替不能結果明細書の確認は、振替日の3営業日後以降に行ってください。

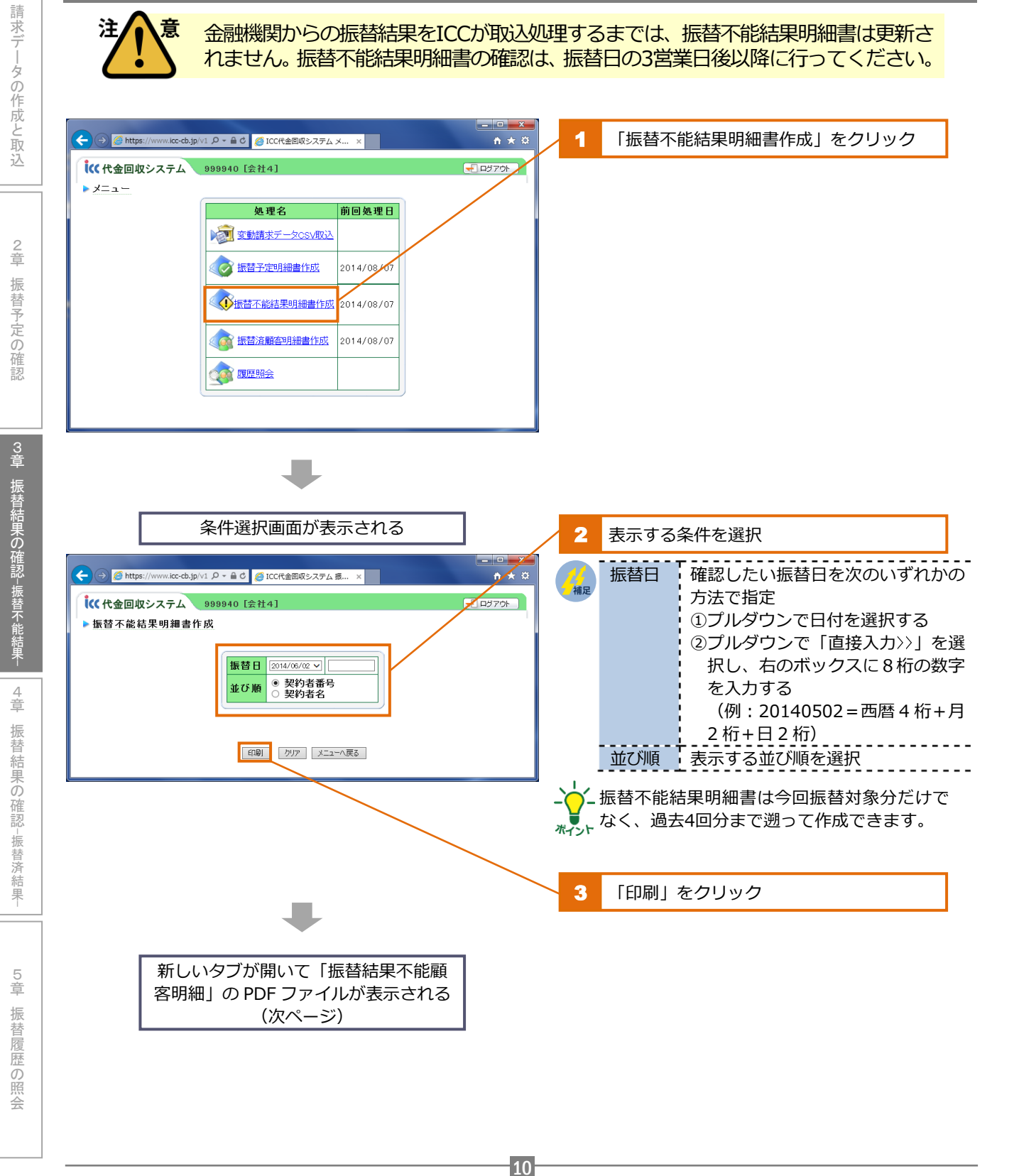

| 契約者番号 | 契約者名          | 擬替請求類 | 預金者名   |        | 不能事由   |        | 借考 |  |
|-------|---------------|-------|--------|--------|--------|--------|----|--|
| 4002  | 7989 782      | 2,726 |        |        | 残高不足   |        |    |  |
| 4011  | **** 35" *    | 2,988 |        |        | 残高不足   |        |    |  |
| 4012  | E393" 249" 09 | 8,758 |        |        | 残高不足   |        |    |  |
| 4028  | ንብቻ አንኛ ድበ    | 2,988 | 717 29 |        | 残高不足   |        |    |  |
|       |               |       |        | 振替合計   | 振替済合計  | 报替不能合計 |    |  |
|       |               |       | 件数     | 30     | 26     | 4      |    |  |
|       |               |       | 金额     | 99,732 | 82,272 | 17,460 |    |  |
|       |               |       |        |        |        |        |    |  |
|       |               |       |        |        |        |        |    |  |

| 今回振替がで | きなかった契約者のみ表示されます。  |
|--------|--------------------|
| く主な口座振 | いの不能事由は次のとおりです。>   |
| 残高不足   | 預金残高不足             |
|        | 口座解約済み、該当口座なし      |
|        | 店番号・預金種目・口座番号・名義   |
|        | 等相違                |
| 預金者から  | 預金者からの依頼による振替停止    |
| 振替停止   | 諸届(死亡、相続、代弁、差押等)   |
|        | に伴う振替停止            |
| 依頼書無   | • 依頼書未提出、依頼書不備返却中、 |
|        | 預金口座振替契約解約済        |
| 委託者から  | 委託者(収納企業)からの依頼に    |
| 振替停止   | よる振替停止             |
| その他    | 支払拘束等              |

 振替できなかった契約者に対し、再振替および 翌月への繰越振替にはなりません。自動での再 振替は行えませんのでご注意ください。 請求データの作成と取込

4 章

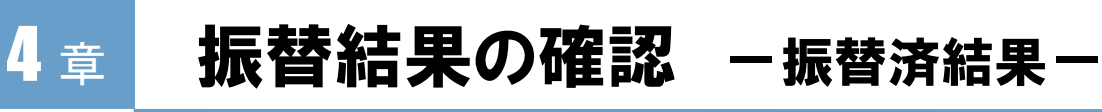

振替が完了した契約者を一覧表で確認します。 振替日の3営業日後から閲覧可能です。

### 表示条件を指定して一覧表を表示する

意 金融機関からの振替結果をICCが取込処理するまでは、振替済顧客明細書は更新されません。振替済顧客明細書の確認は、振替日の3営業日後以降に行ってください。

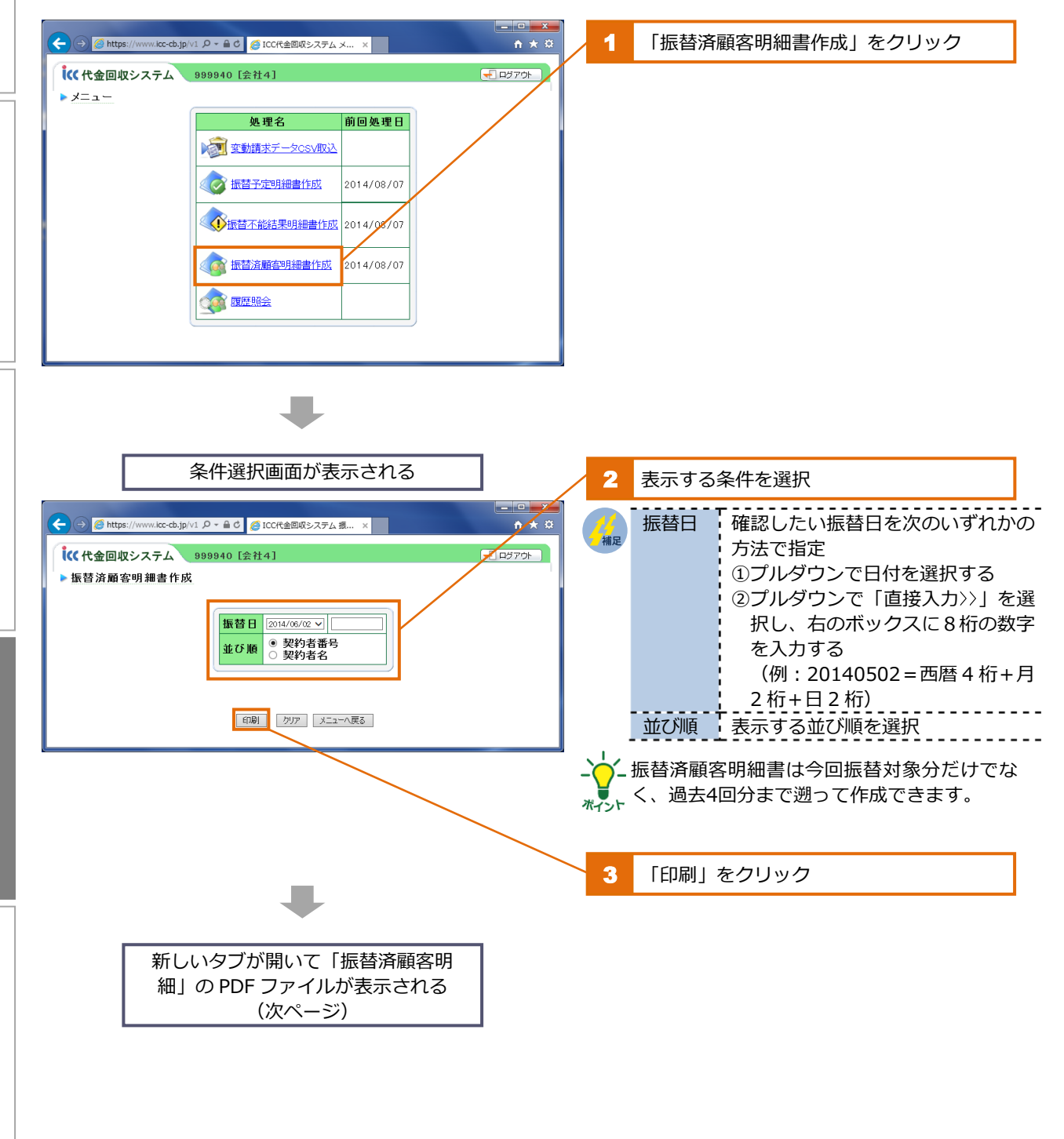

12

注

3 章

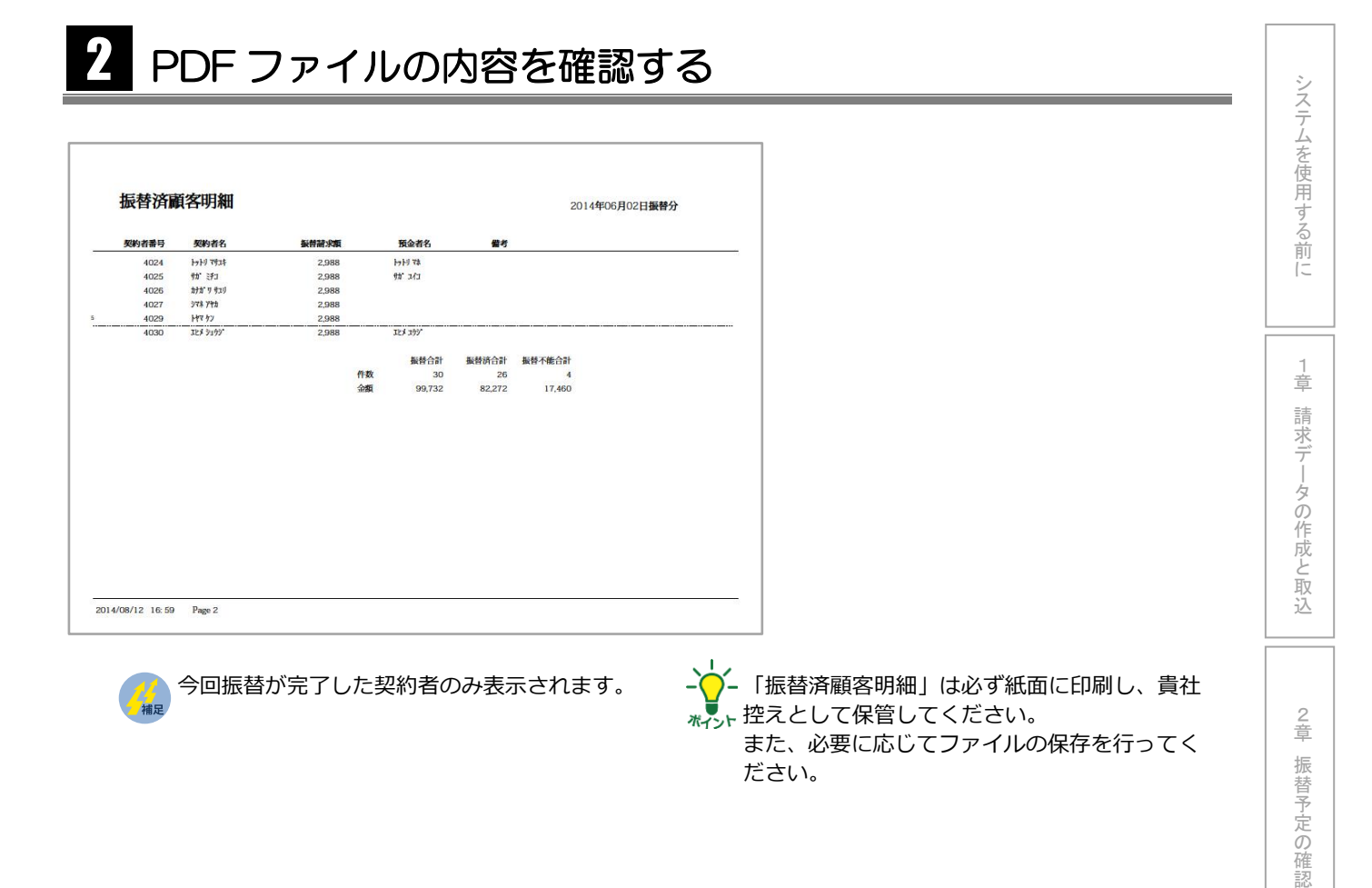

ださい。

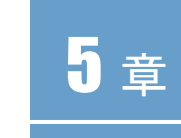

# 振替履歴の照会

登録されている契約者について、過去 5 回までの振替履歴を一覧 で確認できます。

## 契約者を検索する

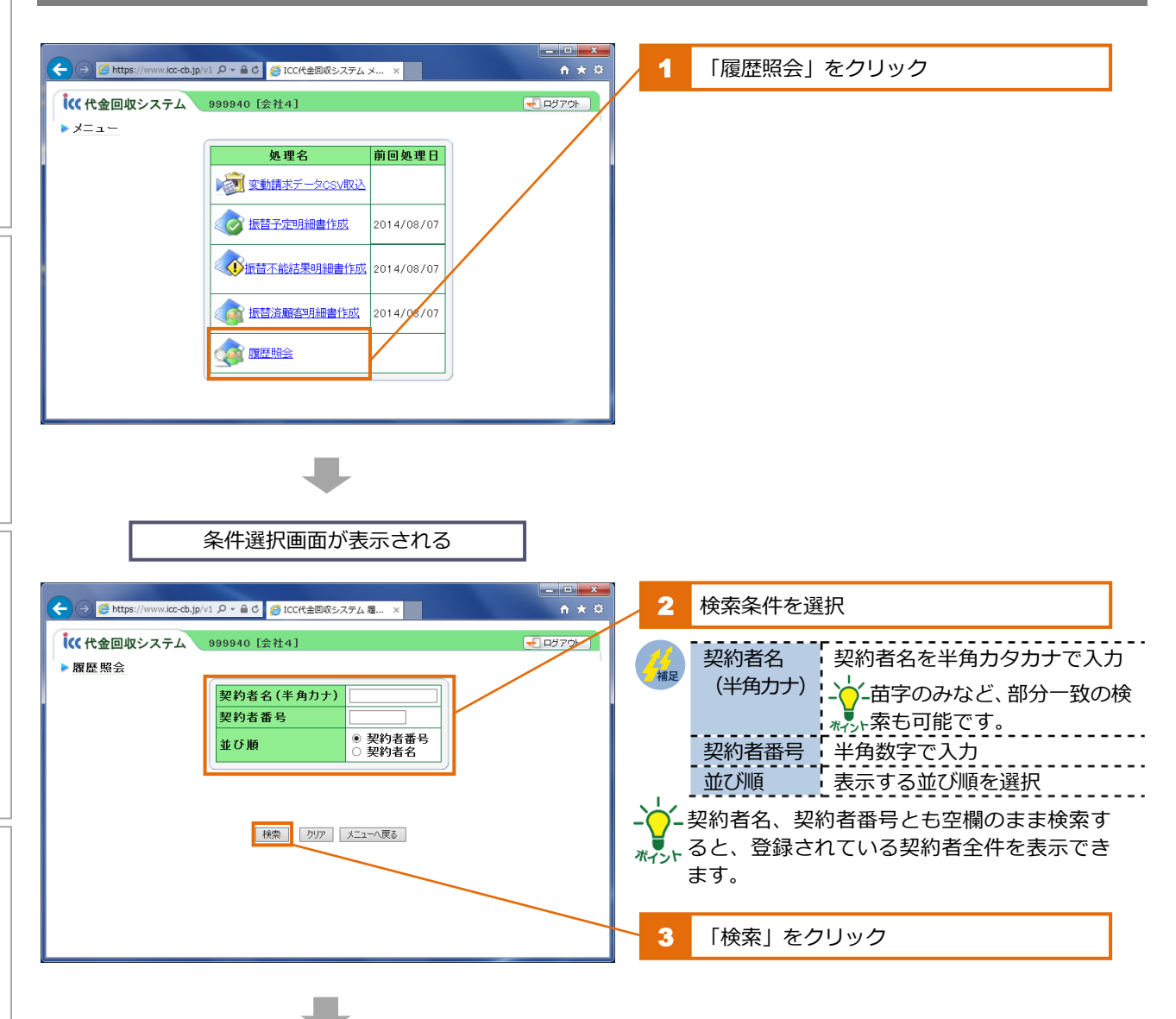

システムを使用する前に

1 章

3 章

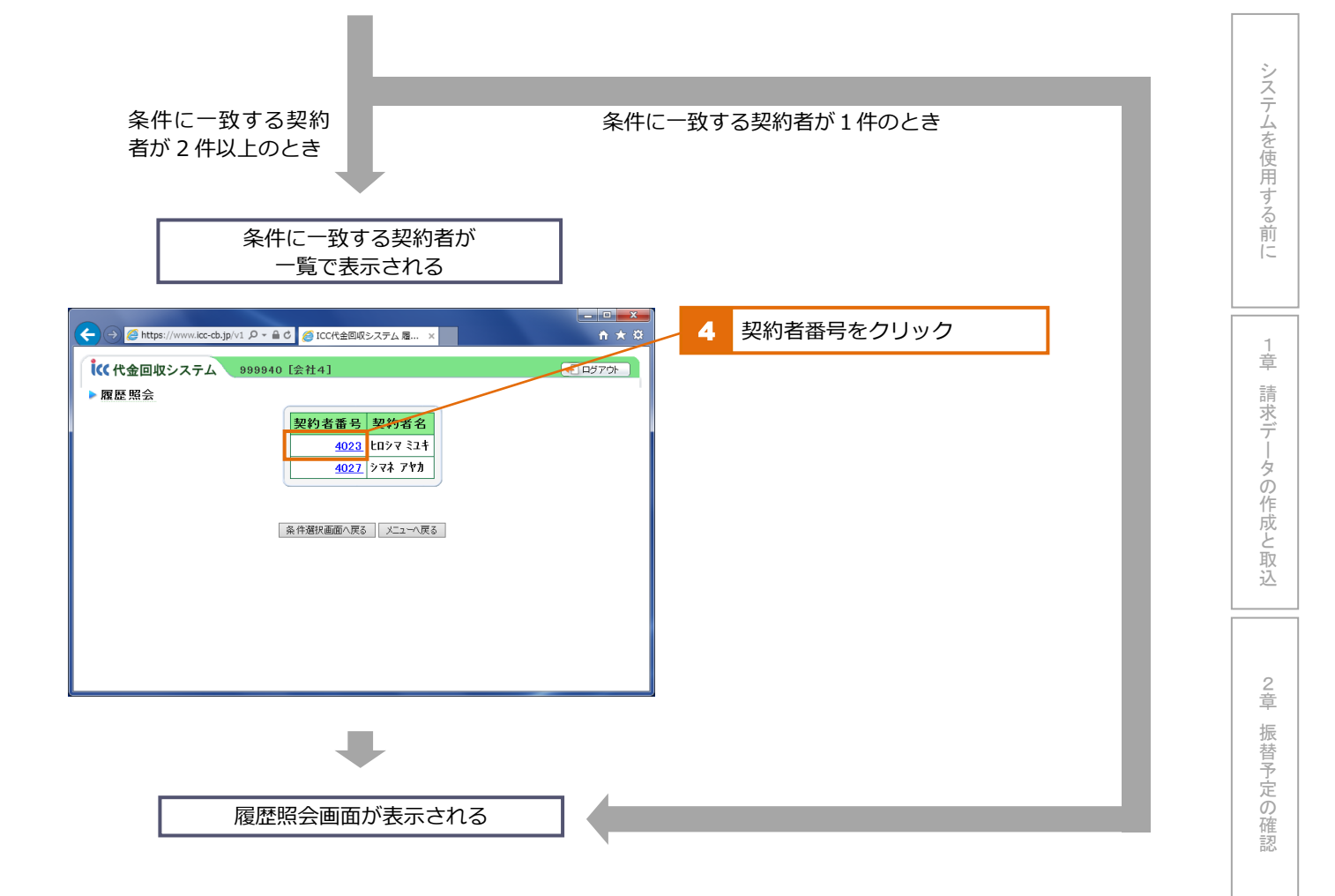

# 2 振替履歴を確認する

|                | v1 & - 🔒 C 🥖 ICC代金                                 | 回収システム                                  | 、履 ×                   |                                                                                                    |                                                                                                    | <u>+</u> + ☆                             |                            |                               |                  |                         |                       |                      |                                      |
|----------------|----------------------------------------------------|-----------------------------------------|------------------------|----------------------------------------------------------------------------------------------------|----------------------------------------------------------------------------------------------------|------------------------------------------|----------------------------|-------------------------------|------------------|-------------------------|-----------------------|----------------------|--------------------------------------|
| 収システム          | 999940 [会社4]                                       |                                         |                        |                                                                                                    |                                                                                                    |                                          |                            |                               |                  |                         |                       |                      |                                      |
| ŧ              |                                                    |                                         |                        |                                                                                                    |                                                                                                    |                                          |                            |                               |                  |                         |                       |                      |                                      |
| 契約             | 內者番号 40                                            | 023 契約                                  | 者名                     | E097 224                                                                                                    |                                                                                                    |                                          |                            |                               |                  |                         |                       |                      |                                      |
|                |                                                    |                                         |                        |                                                                                                    |                                                                                                    |                                          |                            |                               |                  |                         |                       |                      |                                      |
| 振替日            | 種別コード                                              | 種別名                                     | 金額                     | 振替結果                                                                                                    | 預金者名                                                                                                    |                                          |                            |                               |                  |                         |                       |                      |                                      |
| 2014/06/02 1   | 10111:毎月変動(2日)                                     | 委託料金                                    | 2,988                  | 振替済み                                                                                                    | LU34 274                                                                                                    |                                          |                            |                               |                  |                         |                       |                      |                                      |
| 2014/05/02 1   | 10111:毎月変動(2日)                                     | 委託料金                                    | 2,988                  | 振替済み                                                                                                    | LU34 574                                                                                                    |                                          |                            |                               |                  |                         |                       |                      |                                      |
| 2014/04/02 1   | 10111:毎月変動(2日)                                     | 委託料金                                    | 2,988                  | 振替済み                                                                                                    | EU34 574                                                                                                    | -                                        |                            |                               |                  |                         |                       |                      |                                      |
| 2014/03/03 1   | 10111:毎月変動(2日)                                     | 委託料金                                    | 2,905                  | 振替済み                                                                                                    | LU34 234                                                                                                    | -                                        |                            |                               |                  |                         |                       |                      |                                      |
| 201 4/02 /03 1 | 10111:毎月変動(2日)                                     | 委託料金                                    | 2,905                  | 振替済み                                                                                                    | 2097 224                                                                                                    |                                          |                            |                               |                  |                         |                       |                      |                                      |
| <u> </u>       |                                                    |                                         |                        |                                                                                                    |                                                                                                    |                                          |                            |                               |                  |                         |                       |                      |                                      |
|                | 条件選択画面/                                            | ∖戻る 火                                   | ユーへ戻る                  | 5                                                                                                    |                                                                                                    |                                          |                            |                               |                  |                         |                       |                      |                                      |
|                |                                                    |                                         |                        |                                                                                                    |                                                                                                    |                                          |                            |                               |                  |                         |                       |                      |                                      |
|                |                                                    |                                         |                        |                                                                                                    |                                                                                                    |                                          |                            |                               |                  |                         |                       |                      |                                      |
|                |                                                    |                                         |                        |                                                                                                    |                                                                                                    |                                          |                            |                               |                  |                         |                       |                      |                                      |
|                |                                                    |                                         |                        |                                                                                                    |                                                                                                    |                                          |                            |                               |                  |                         |                       |                      |                                      |
| I              | 契約者番号                                              |                                         | <br>全索(                | 」た契約                                                                                                    | 約者の                                                                                                    | 契約者番号                                    | <br>                       |                               |                  |                         |                       | <br>                 | <br>                                 |
| -              | 契約者番号                                              | ,                                       | 家し                     | した契約                                                                                                    | 約者の                                                                                                    | 契約者番号                                    | <b>⊰</b>                   |                               |                  |                         |                       | <br><br>             | <br>                                 |
|                | 契約者番号<br>契約者名                                      | 村                                       | )索(<br>(索)             | 」た契約<br>した契約                                                                                                    | 約者の                                                                                                    | 契約者番号<br>氏名                              | ≓<br>                      | <br>                          |                  |                         |                       | <br><br>             | <br><br><br>                         |
|                | 契約者番号<br>契約者名<br>振替日                               |                                         | く<br>家し<br>し<br>会<br>会 | した契約<br>した契約<br>の振替[                                                                                                    | 約者の<br>約者の<br>日(5[                                                                                                    | 契約者番<br>氏名<br>回分まで)                      | 寻                          |                               |                  |                         |                       | <br>·                | <br><br><br>                         |
|                | 契約者番号<br>契約者名<br>振替日<br>種別コード                      | 榜  杉  迎  折                              | 家し                     | した契約<br>した契約<br>の振替<br>日<br>の種別                                                                                                    | 約者の<br>約者の<br>ヨ(5 [<br>コード                                                                                                    | 契約者番号<br>氏名<br>回分まで)                     | 寻<br>                      | <br><br>                      |                  |                         |                       | <br>·<br>·           | <br><br><br>                         |
|                | 契約者番号<br>契約者名<br>振替日<br>種別コード<br>種別名               | - ┣ - ┣ - ┣ - ┣ - ┣ - ┣ - ┣ - ┣ - ┣ - ┣ | 検索(<br>気気)<br>(動力)     | した契約<br>した契約<br>の種別の名称                                                                                                    | 約者の<br>約者の<br>日(5[<br>コード                                                                                                    | 契約者番号<br>氏名<br>回分まで)                     |                            |                               |                  |                         |                       | <br>·<br>·           | <br><br><br>                         |
|                | 契約者番号<br>契約者名<br>振替日<br>種別コード<br>種別名               |                                         | 家気をする                  | った契約 シークシーク シークシーク しん シークシーク しん シークシーク しん シーク しん しん しん しん しん しん しん しん しん しん しん しん しん                                                                                                   | 約者の<br>約者の<br>日(5[<br>コード                                                                                                    | 契約者番号<br>氏名<br>回分まで)                     | ≓<br>                      |                               |                  |                         |                       | <br>·<br>·<br>·      | <br><br><br><br>                     |
|                | 契約者番号<br>契約者名<br>振替日<br>種別コード<br>種別名<br>金額         |                                         | 索索去替別替                 | した 契契 契約 の 金額                                                                                                    | 約者の                                                                                                    | 契約者番号<br>氏名<br>回分まで)<br>額)               | ₹                          |                               |                  |                         |                       | <br>·<br>·<br>·<br>· | <br><br><br><br>                     |
|                | 契約者番号<br>契約者名<br>振替日<br>種別コード<br>種別名<br>金額<br>振替結果 | 柃  柃  迎  扭  種  扭  扭                     | 家家去替別替替                | レた契契<br>シた<br>契<br>軽<br>切<br>の<br>の<br>金<br>額<br>(<br>言<br>)                                                                                                    | 約者の<br>約者の<br>ヨ<br>(5<br>「<br>ホ<br>金<br>で                                                                                                    | 契約者番号<br>氏名<br>回分まで)<br>額)<br>きなかった      | 寻<br>                      |                               |                  |                         |                       | ·<br>·<br>·          | <br><br><br><br>                     |
|                | 契約者番号<br>契約者名<br>振替日<br>種別コード<br>種別名<br>金額<br>振替結果 | 柃  柃  迎  拐  梧  拐  拐 、                   |                        | した<br>た<br>契<br>契<br>を<br>た<br>た<br>数<br>で<br>本<br>あ<br>の<br>の<br>名<br>欲<br>(<br>声<br>が<br>あ<br>の<br>の<br>の<br>の<br>の<br>の<br>の<br>の<br>の<br>の<br>の<br>の<br>の<br>の<br>の<br>の<br>の<br>の | 約者の<br>約者の<br>日(5[<br>コード<br>請求金<br>で                                                                                                    | 契約者番号<br>氏名<br>回分まで)<br>額)<br>きなかった      | 号<br>こか<br>「振 <sup>友</sup> | ····                          | <br><br><br>     |                         | <br><br><br>          | ·<br>·<br>·<br>·     | <br><br><br><br><br><br>             |
|                | 契約者番号<br>契約者名<br>振替日<br>種別コード<br>種別3<br>金額<br>振替結果 | 柃  柃  淀  折  種  折  折  、                  |                        | ししののの金が 振えたた振種別のので 替の                                                                                                    | 約者の<br>約者の<br>日(5[<br>コード<br>請求金<br>で<br>し                                                                                                    | 契約者番号<br>(氏名)<br>(朝)<br>(まなかった)<br>(たちに) | ー<br>ー<br>こか<br>「振樫        | ·····<br>·····<br>·····<br>济み | <br><br><br><br> |                         | <br><br><br><br>きなた   | <br><br><br><br>た場   | <br><br><br><br><br><br>             |
|                | 契約者番号<br>契約者名<br>振替日<br>種別コード<br>種別名<br>金額<br>振替結果 | 柃  柃  迎  折  種  折  折  、  *               | 家家去替別替替                | しつのの金が 振それのない 振るのの しんたい 振種名 額で 替のの ひん いっかい しょう が理                                                                                                    | 約者の<br>約者の<br>日 (5<br>「<br>市<br>求<br>金<br>で<br>、<br>完<br>て<br>し<br>(<br>豚<br>の<br>に<br>、<br>に<br>、<br>に<br>、<br>、<br>、<br>、<br>、<br>、<br>、<br>、<br>、<br>、<br>、<br>、<br>、 | 契約者番号<br>回分まで)<br>額)<br>きなかった<br>残高不足」   | 号<br>こか<br>「振替<br>など)      | <br><br>済み<br>) が引            | <br><br><br>J、振さ | <br><br>さー<br>替でご<br>れま | <br><br><br>きなた<br>す。 | <br><br><br>た場       | <br><br><br><br><br><br><br><br><br> |

15

3章 振替結果の確認-振替不能結果- 4章 振替結果の確認-振替済結果

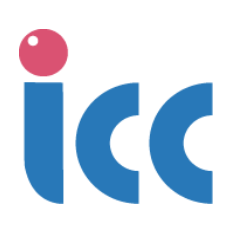